## **ADMINISTRASI SISTEM JARINGAN**

### **KONFIGURASI REMOTE SERVER**

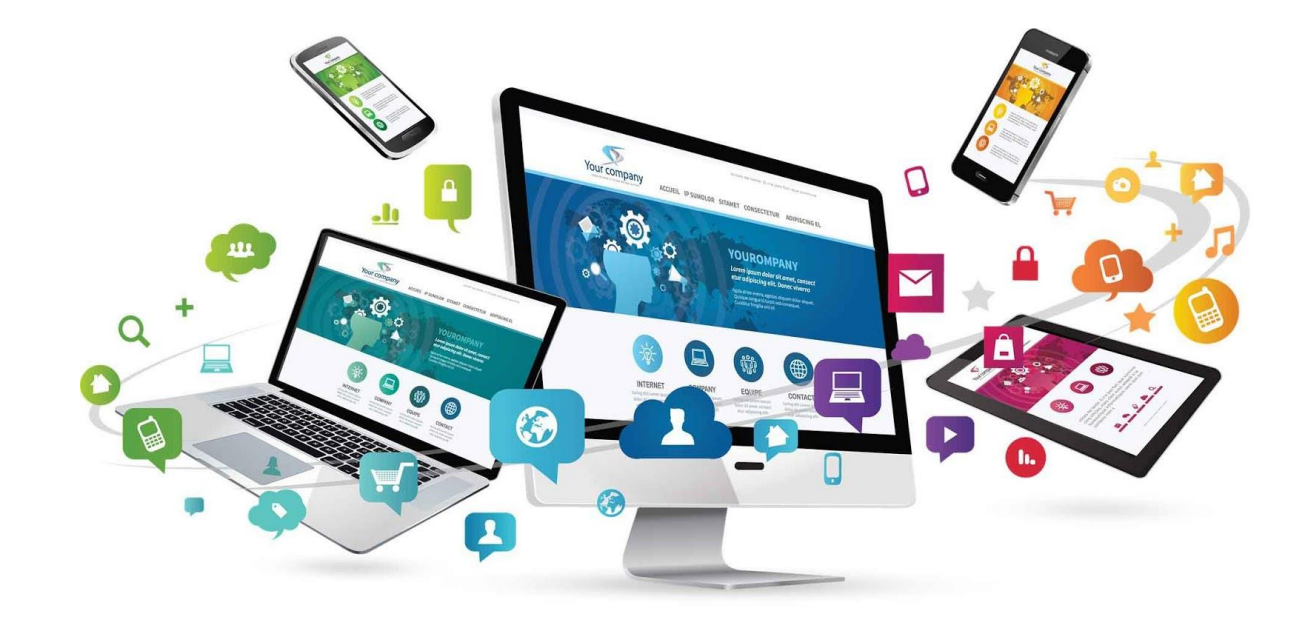

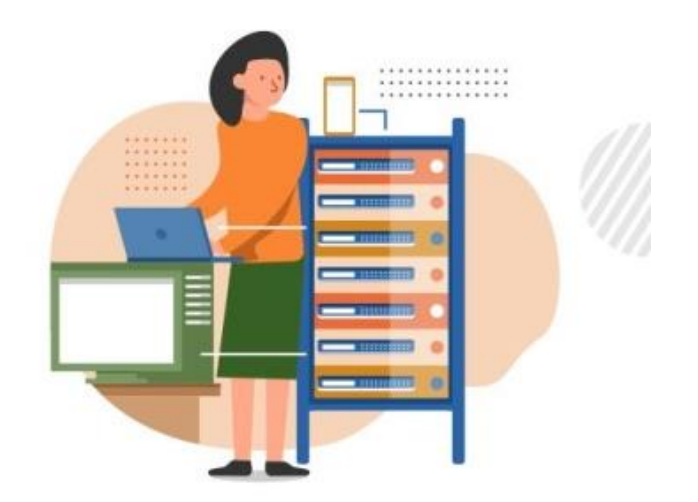

Oleh : Marsam, S. Kom.

## **Tujuan Pembelajaran**

Melalui presentasi power point peserta didik dapat menyimpulkan tentang konsep remote server dengan rasa percaya diri dan santun

Melalui praktek peserta didik dapat mengerjakan konfigurasi remote server dengan rasa percaya diri dan santun

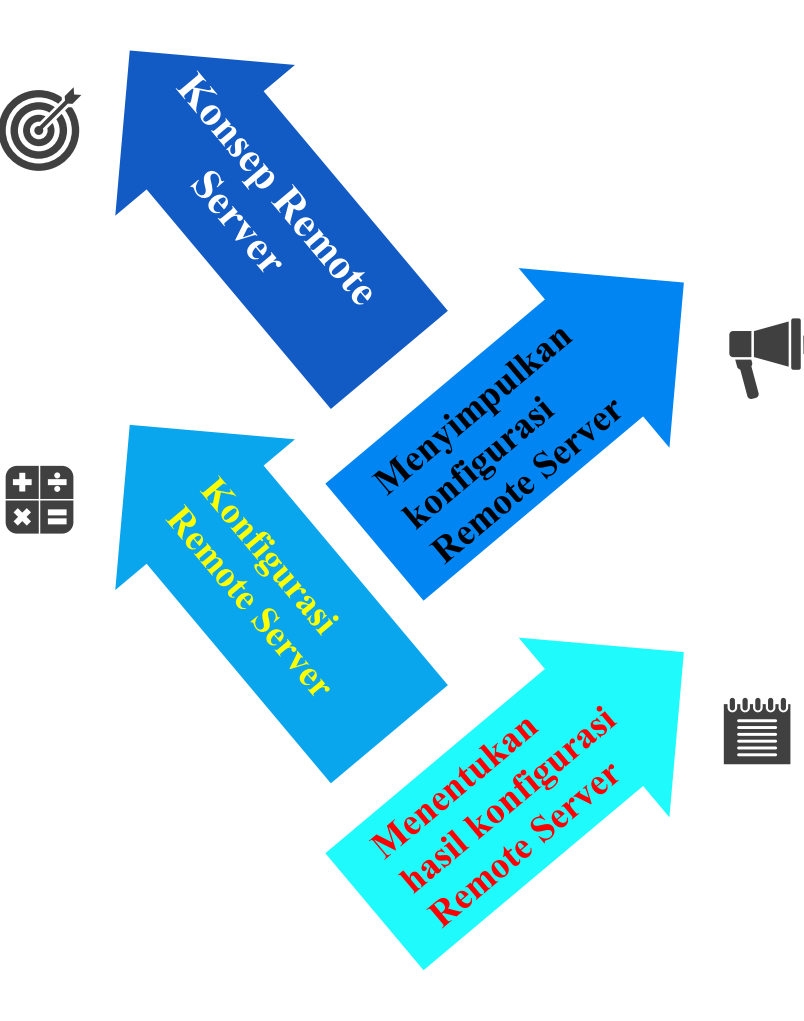

Melalui presentasi power point peserta didik dapat menyimpulkan cara konfigurasi remote server dengan rasa percaya diri, jujur, santun, dan tanggung jawab

Melalui demonstrasi peserta didik dapat menentukan hasil konfigurasi remote server dengan rasa percaya diri dan santun

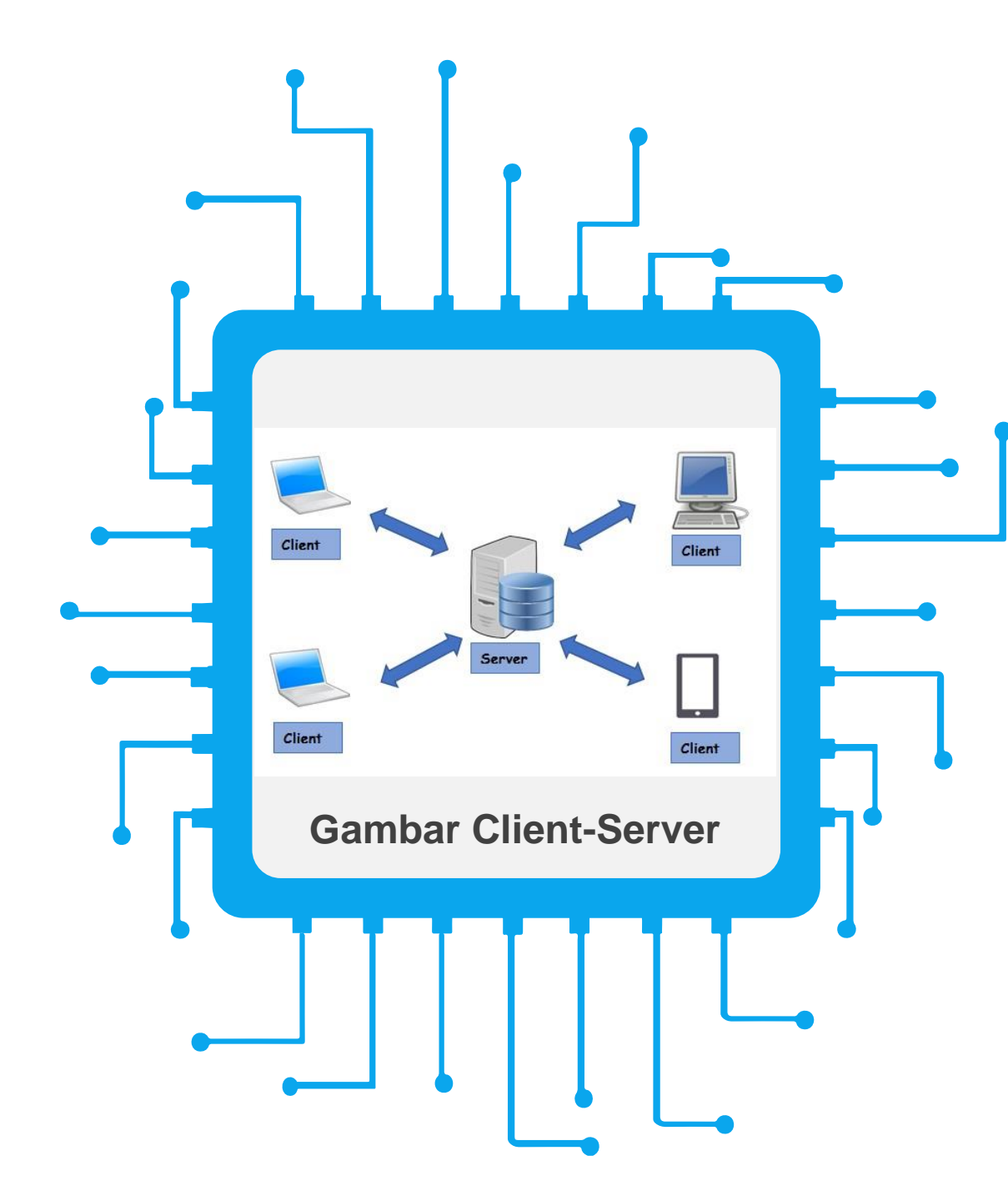

## **Remote Server**

#### DEFINISI

adalah sebuah server yang didedikasikan untuk menangani pengguna yang tidak pada LAN tapi membutuhkan akses jarak jauh .

## **Remote Access**

Mode Desktop / GUI (Graphical User Interface), misalnya Remote Desktop, VNC, dan Radmin.

2

Mode Teks, misalnya telnet, ssh, raw, Rlogin dan serial.

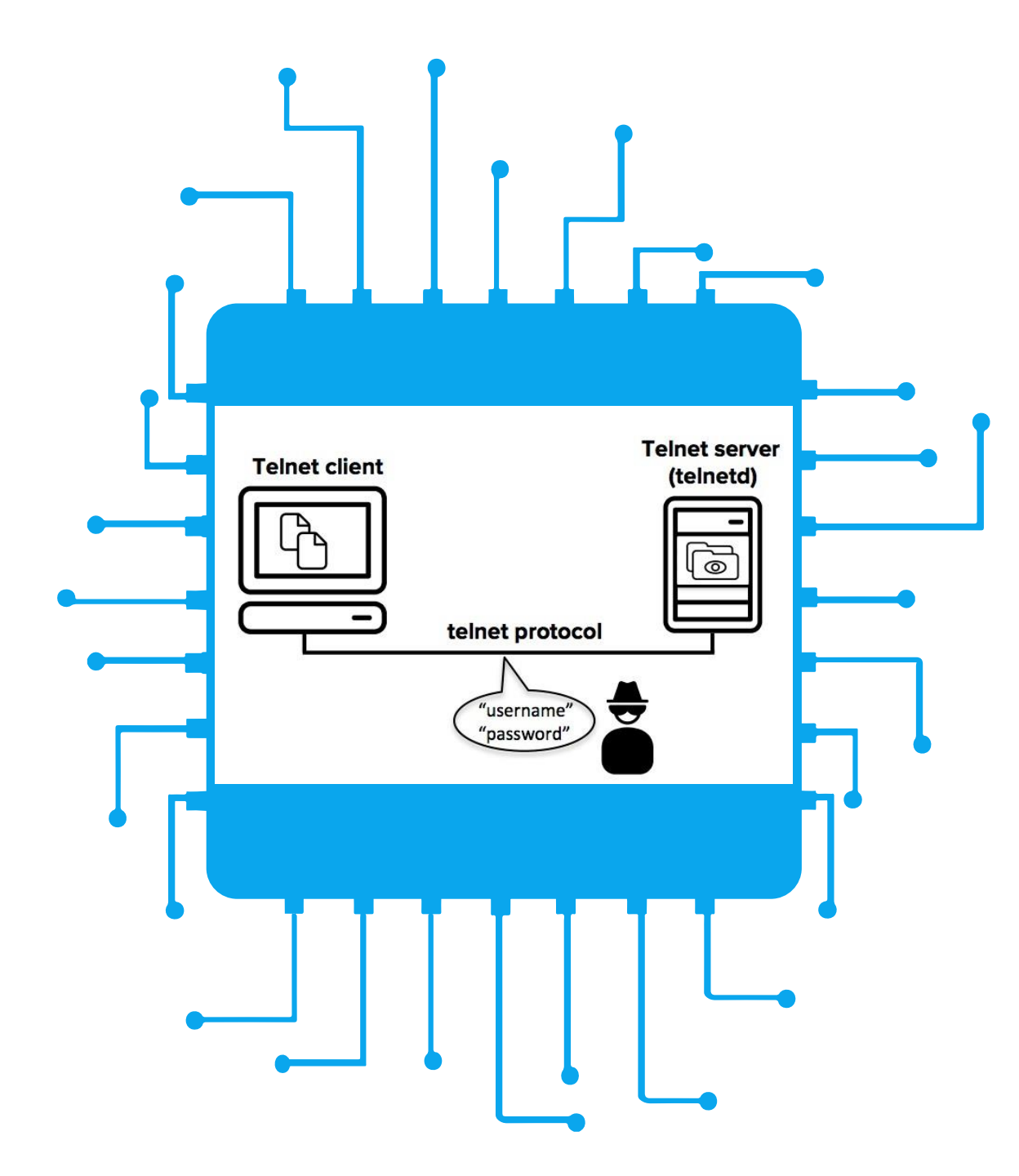

# Konsep Telnet

#### DEFINISI

Telnet adalah suatu protokol client-server yang bisa memberikan akses remote (jarak jauh) untuk login komputer tertentu dalam sebuah jaringan

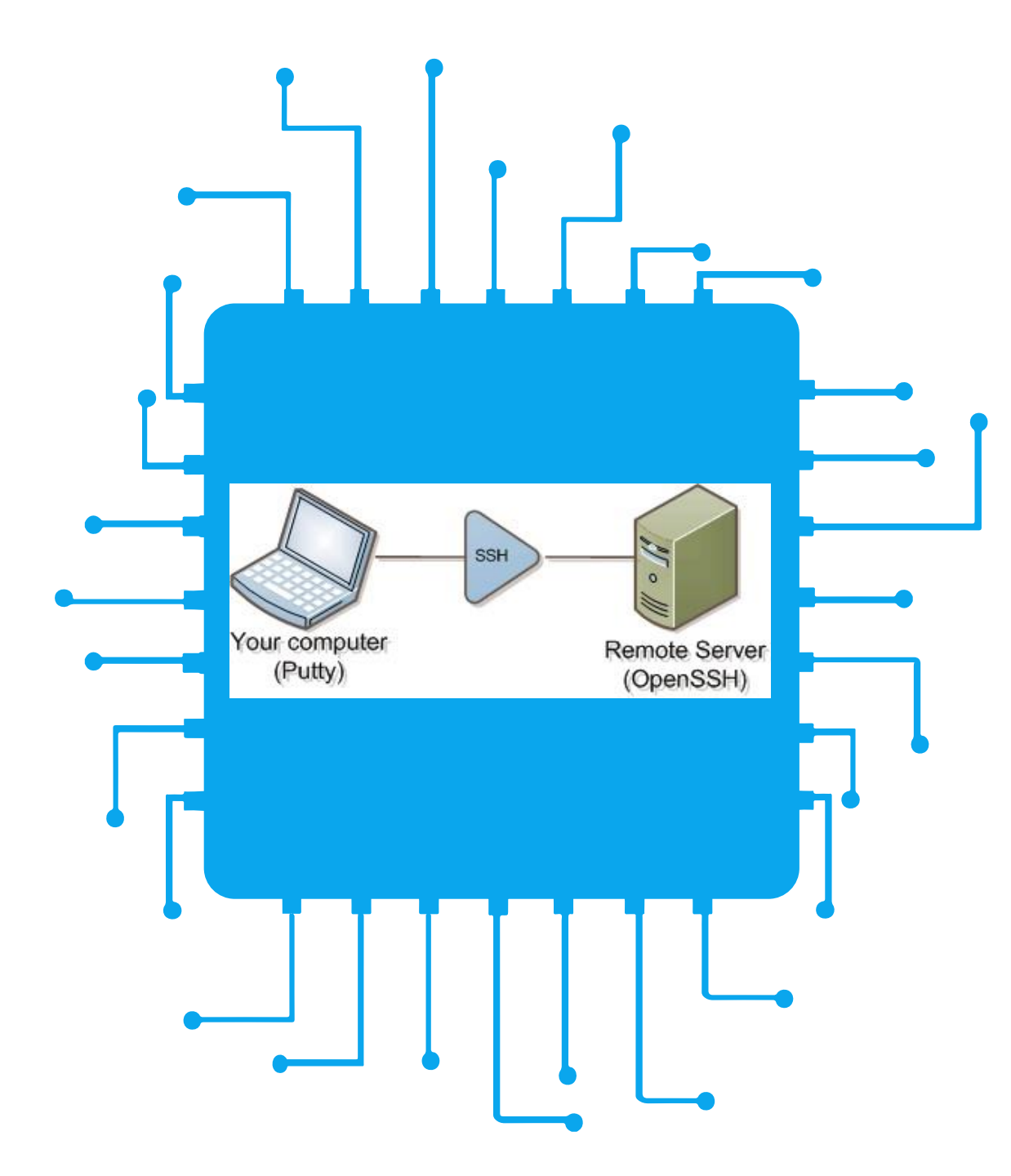

# Konsep SSH

#### DEFINISI

Secure Shell (SSH) adalah sebuah protokol jaringan kriptografi (disandikan) untuk komunikasi data jarak jauh yang aman, dengan baris perintah login, perintah eksekusi jarak jauh, dan layanan jaringan lainnya antara dua jaringan komputer yang berhubungan, melalui saluran yang disandikan dan aman melalui jaringan tidak aman, server dan klien (masingmasing menjalankan server SSH dan program SSH klien).

### Instalasi dan Konfigurasi Server SSH

......

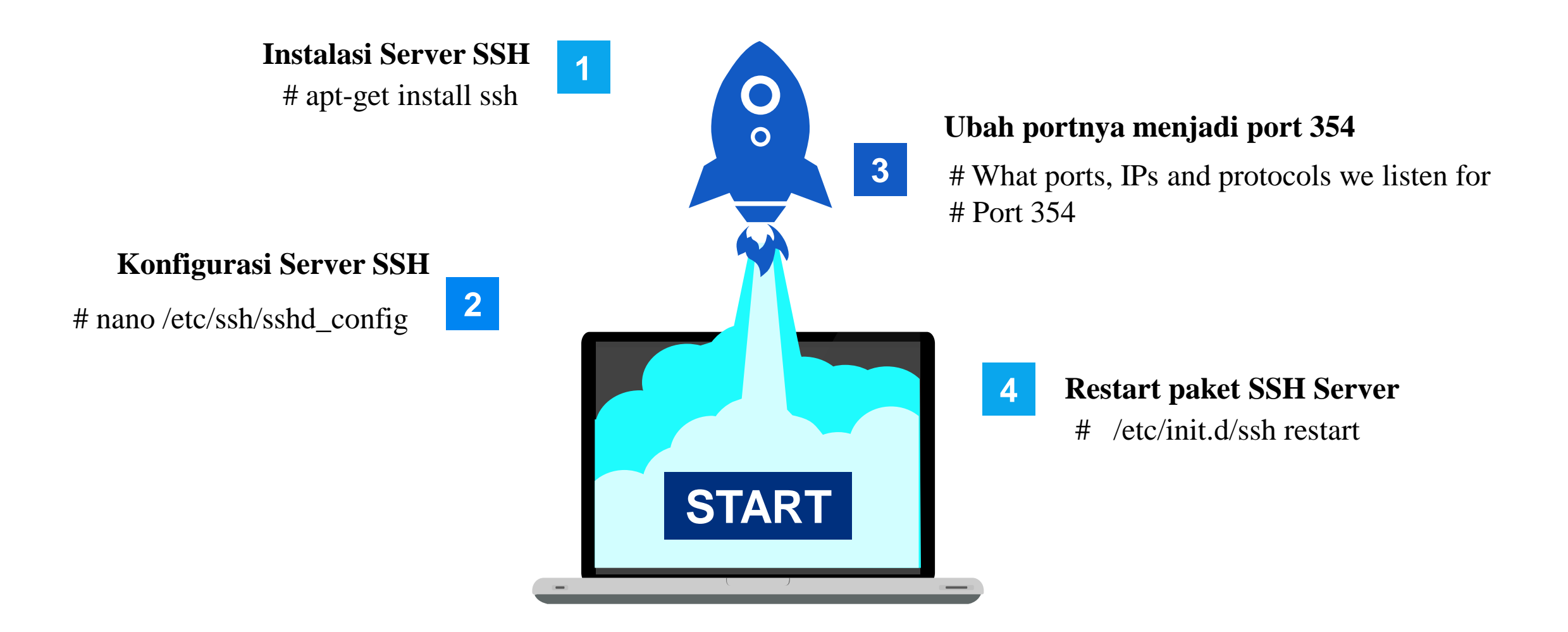

Pengujian Server SSH

.....

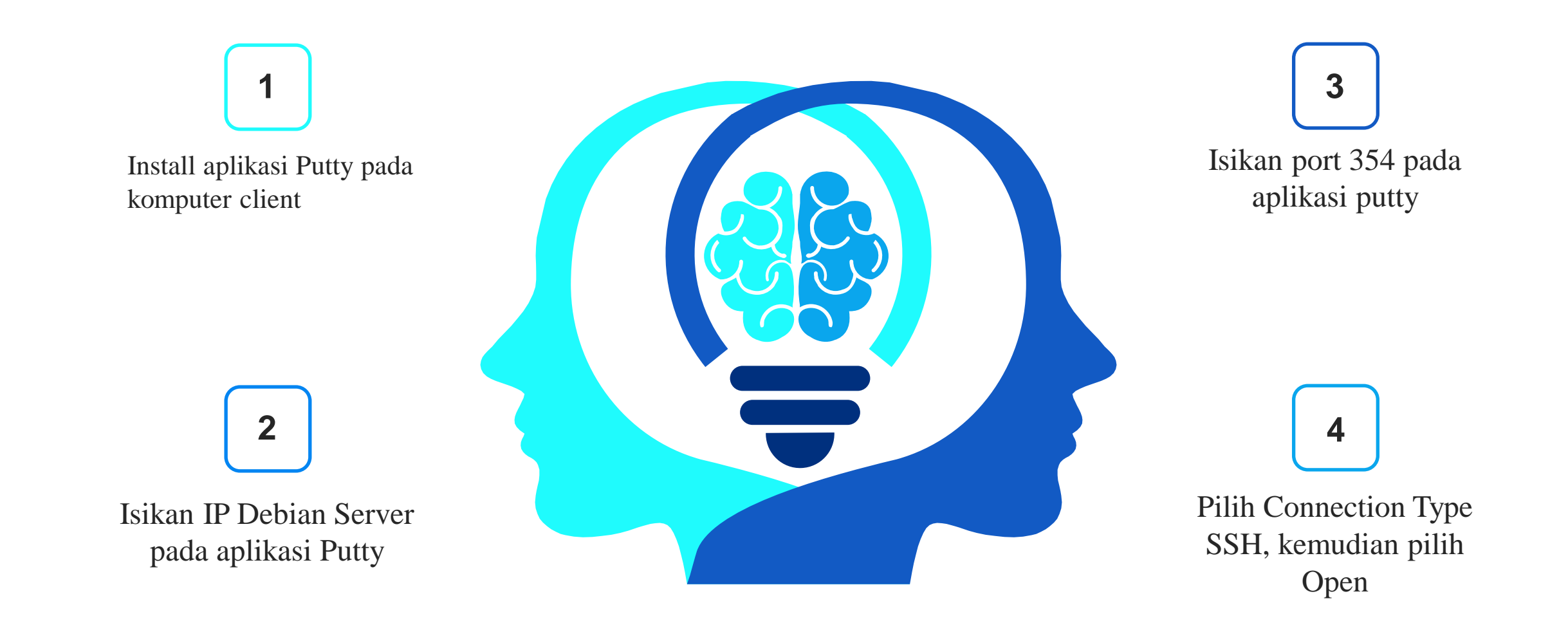

## Pengujian Server SSH

| R PuTTY Configuration              |                                                          | ?            |
|------------------------------------|----------------------------------------------------------|--------------|
| Category:                          |                                                          |              |
| - Session                          | Basic options for your PuTT                              | Y session    |
| Logging<br>Terminal                | Specify the destination you want to connect to           |              |
|                                    | Host Name (or IP address)                                | Port         |
| - Keyboard                         | 192.168.10.1                                             | 22           |
| - Bell                             | Connection type:                                         |              |
| Window ORaw OTelnet ORigin OSSH OS |                                                          | SSH O Serial |
| Appearance                         | Load are a delete a stand eastion                        |              |
| Behaviour                          | Load, save or delete a stored session                    |              |
| Translation                        | Saved Sessions                                           |              |
| Colours                            |                                                          |              |
| Connection                         | Default Settings                                         | Load         |
| Data                               | Save                                                     |              |
| ··· Proxy                          |                                                          |              |
| Telnet                             |                                                          | Delete       |
| Flogin                             |                                                          |              |
| Serial                             |                                                          |              |
|                                    | Close window on exit:<br>Always Never Only on clean exit |              |
|                                    | Chinayo China Coniy                                      |              |
|                                    |                                                          |              |
| About Help                         | Open                                                     | Cancel       |
|                                    |                                                          |              |

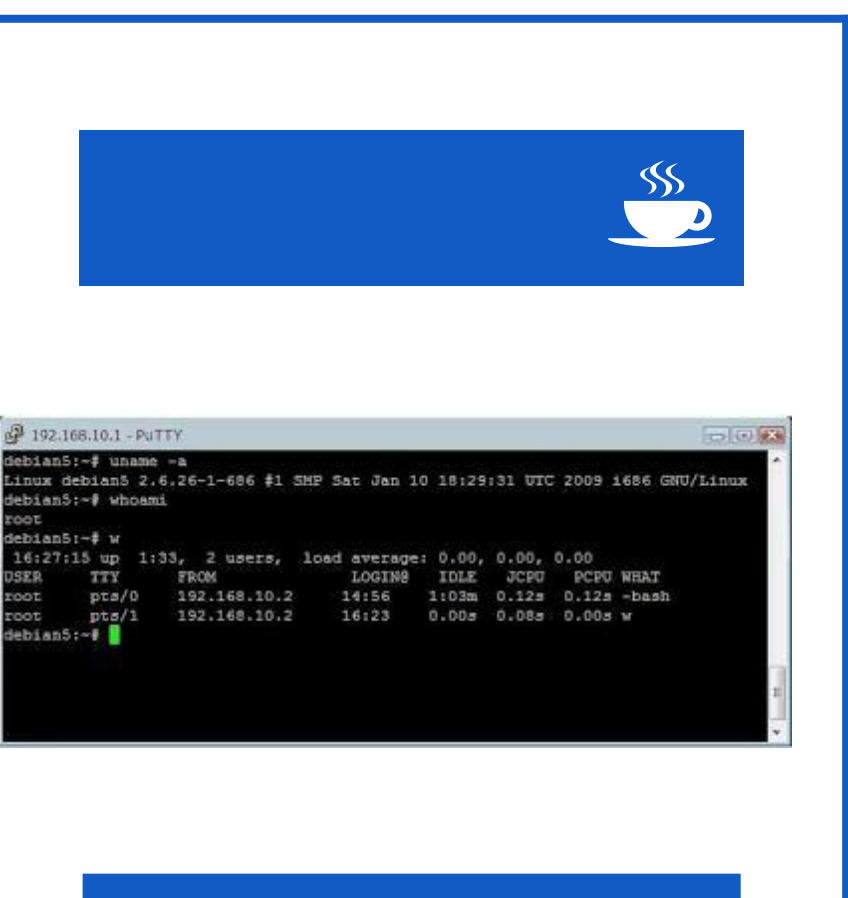

Tampilan Server di Komputer Client

## **THANK YOU**